#### 1.7 Indsæt artikel

Artikler kan indsættes både på forsiden og under alle underforsiderne/emnemenuerne.

Artikler indsat på emnesider kan du vælge også at få vist på forsiden.

På forsiden vises op til fem artikler i nyhedslisten under lokalafdelingsnavnet. Under listen kan man se flere artikler ved klik på Se flere knappen.

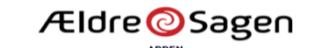

| MENU                      | SØG | ÆLDRESAGEN.DK              |
|---------------------------|-----|----------------------------|
| ÆLDRE SAGEN ARDEN         |     | Gem som Min lokalafileling |
| BLIV BISIDDER             |     | 01.02.2018                 |
| TUR TIL PRAG              |     | 01.02.2018                 |
| VI HAR FÅET NY HJEMMESIDE |     | 17.01.2018                 |

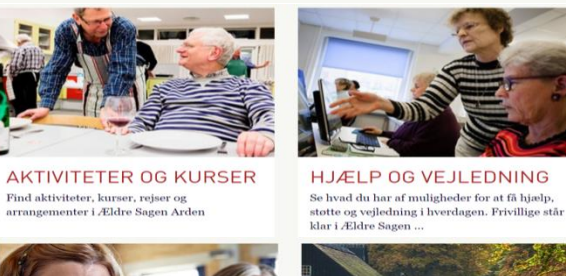

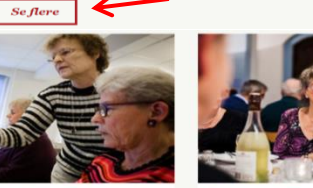

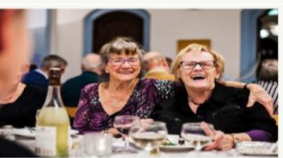

BLIV MEDLEM Styrk Ældre Sagens arbejde, og få glæde af vores tilbud, arrangementer, råd og støtte.

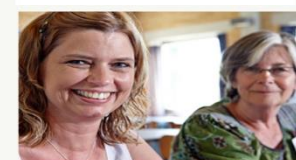

BLIV FRIVIILLIG Se, hvordan du kan være med til at gøre en forskel som frivillig i Ældre Sagen Arden OM LOKALAFDELINGEN

Få mere at vide om aktiviteter, opgaver og indsatsområder i Ældre Sagen Arden

NYHEDSBREV

nyheder fra din lokalafdeling tilsendt via e-mail.

Tilmeld dig til det lokale nyhedbrev

#### OM ÆLDRE SAGEN ARDEN

Vi er en lokalafdeling af den landsdækkende, almennyttige organisation Ældre Sagen, som er uafhængig af partipolitik, religion og etniske forhold.

 $Vi \ arbejder \ for, \ at \ alle \ vok sne \ - \ uanset \ alder \ - \ skal \ have \ retten \ til \ at \ bestemme \ over \ egen \ tilværelse, \ have \ et \ meningsfuldt \ liv \ og \ mulighed \ for \ at \ alle \ alle \ vok sne \ vok \ she \ she \$ 

Her på hjemmesiden kan du finde oplysninger om lokalafdelingen og de arrangementer, vi tilbyder. Du kan også læse om dine muligheder for at få støtte og vejledning.

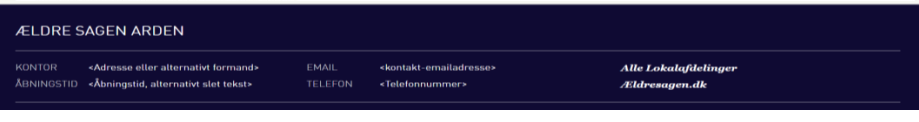

Ældre Sagens hjemmesidesystem: 1.7 Indsæt artikel

Side 1 af 10

En artikel oprettet under en underforside/emneindgang vil placere sig under teksten på underforsiden.

Overskriften og underoverskriften (manchetten) vises og derunder et "Læs mere" link til selve artiklen.

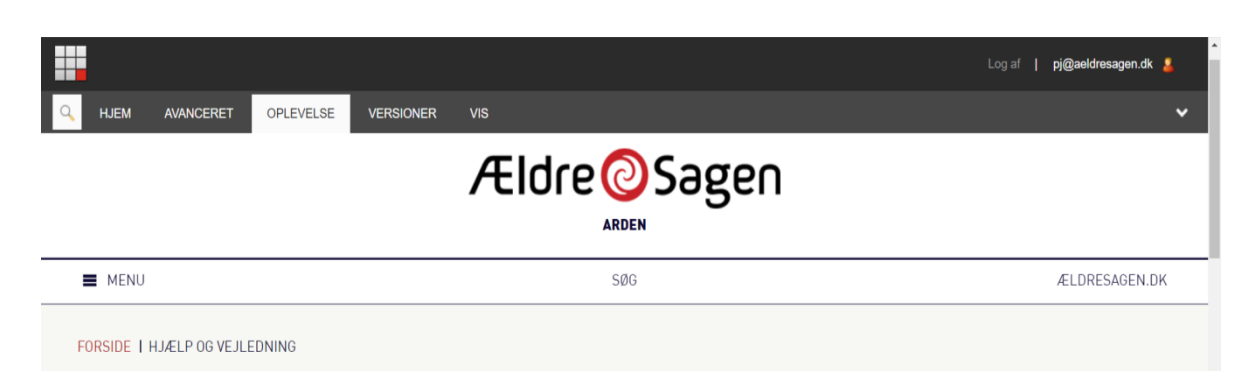

### HJÆLP OG VEJLEDNING

SE HVAD DU HAR AF MULIGHEDER FOR AT FÅ HJÆLP, STØTTE OG VEJLEDNING I HVERDAGEN. FRIVILLIGE STÅR KLAR I ÆLDRE SAGEN ARDEN

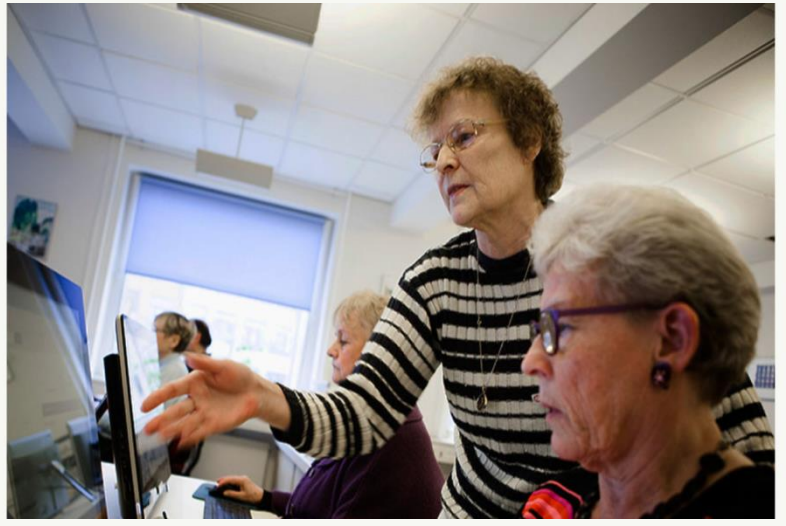

Frivillige i Ældre Sagen kan give dig en række mulighed er for hjælp og støtte i hverdagen. Du er altid velkommen til at kontakte os, hvis du vil vide mere om de enkelte tilbud eller selv ønsker at blive frivillig i Ældre Sagen.

#### Den hjælpende hånd

Har du svært ved skifte en pære eller få banket et søm i væggen? Eller har du problemer med andre små, praktiske gøremål...

Læs mere

Ældre Sagens hjemmesidesystem: 1.7 Indsæt artikel

Side 2 af 10

Du opretter en artikel til forsiden ved at markere menuen Aktuelt. Når en artikel skal placeres under en underforside/emnemenu er det den emnemenu der skal markeres. Højreklik og vælg Indsæt og Artikel i rullegardinsmenuen.

|              | WEB REDAKTØR                                                     |                                     |            |                                                 |                                                            |   |
|--------------|------------------------------------------------------------------|-------------------------------------|------------|-------------------------------------------------|------------------------------------------------------------|---|
| Gem<br>Skriv | 🐔 Forevisning                                                    | Mine elementer Skirt                | Påmindelse | <ul><li>▲ Op</li><li>▼ Ved</li></ul>            |                                                            | ~ |
| Søg          |                                                                  | _ ~ •                               | Indhold    | Q                                               | Danish • 1•                                                | • |
|              | <ul> <li>Forside</li> <li>Iokalafdelin</li> <li>Arden</li> </ul> | ger - Klik på pilen!                | E Hjæ      | lp og vejlednir                                 | ing                                                        |   |
|              | Soeg                                                             | og Søg Udgiv element                | Artil      | el<br>iel med billedgalleri<br><u>g realger</u> | du kan rette det.<br>kke på Rediger under fanebladet Hjem. |   |
|              | 🥏 Kontal<br>🌲 Bliv m                                             | kt o:<br>T Dupliker<br>edle<br>Slet | vigation   |                                                 | ^                                                          |   |

| I dialogboksen angives navnet på artiklen.<br>Her må ikke bruges æ, ø, å eller specialtegn. | Meddelelse ×                      | ۲ |
|---------------------------------------------------------------------------------------------|-----------------------------------|---|
| Klik Ok.                                                                                    | Den hjaelpende haand<br>Ok Afbryd |   |

Felterne Navigation og Titel rettes til "rigtig" skriveform med æ, ø, å. Indskriv underoverskrift/Manchet.

| Gem Mine elementer Skift                                       | t Påmindelse 	✓ Ned                                                                                                    |
|----------------------------------------------------------------|----------------------------------------------------------------------------------------------------|
| Søg 🗸 🗸                                                        | Indhold Q Danish -                                                                                                    |
| 🔺 🚱 Forside                                                    | Navigations og brødkrumme titel:                                                                                                    |
| 🔺 🏢 Lokalafdelinger - Klik på pilen!                           | Den hjælpende hånd                                                                                                    |
| 🔺 🏤 Arden                                                      |                                                                                                    |
| <ul> <li>Arrangementer og aktiviteter</li> <li>Soeg</li> </ul> | Dokument                                                                                                    |
| ⊿ 🗾 Hjælp og vejledning                                        | Titel:                                                                                                    |
| Den hjaelpende haand Kontakt os                                | Den hjælpende hånd                                                                                                    |
| Bliv medlem                                                    | Manchet tekst:                                                                                                    |
| Bliv frivillig                                                 | Har du svært ved skifte en pære eller få banket et søm i væggen? Eller har du problemer med andre små, praktiske gøremål i dit hjem? Få en hjælpende |
| Om lokal afdelingen     Aktualt                                | hând.                                                                                                    |
| Indholdsredigering Mediebibliotek Arbejdsboks                  |                                                                                                    |

Artiklens brødtekst indskriver i et tekstfelt med flere opsætningsmuligheder. Klik Vis redigeringsværktøj.

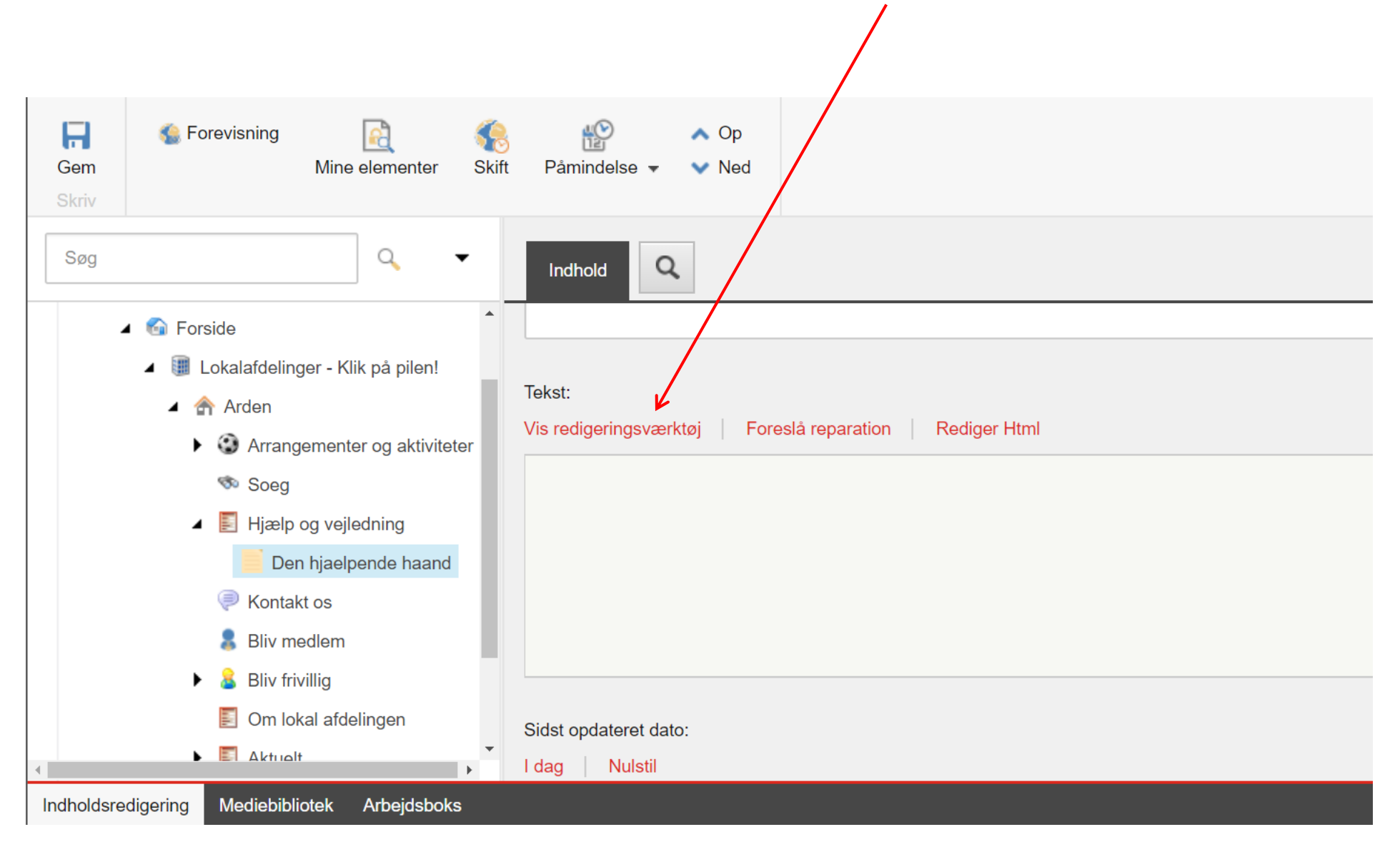

Side 5 af 10

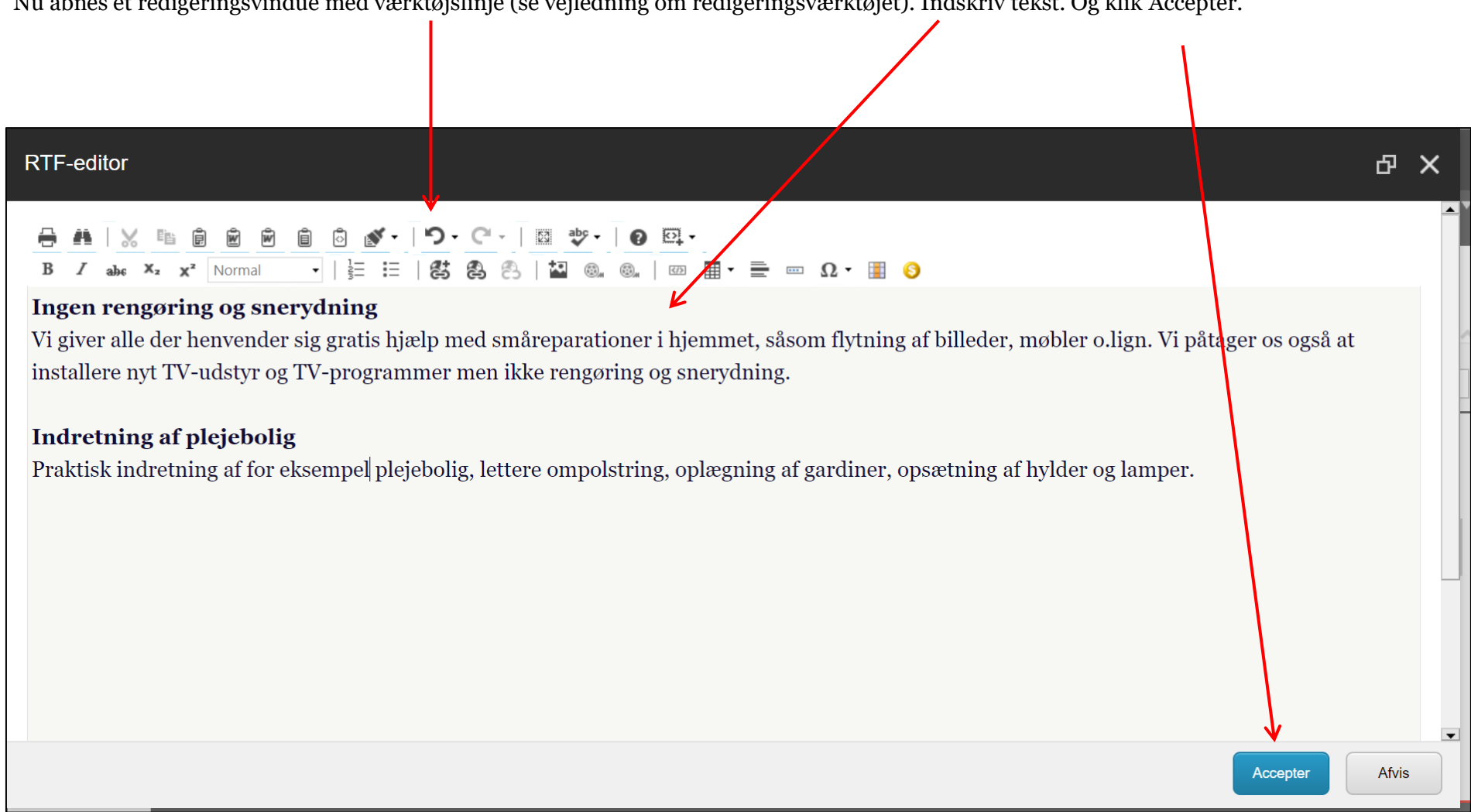

Nu åbnes et redigeringsvindue med værktøjslinje (se vejledning om redigeringsværktøjet). Indskriv tekst. Og klik Accepter.

Sidst opdateret dato bestemmer rækkefølgen i listen over artikler seneste dato ligger øverst (1) på forsiden. Hvis artiklen ikke skal vises på underforsiden marker i Skjul i artikelliste (2). Hvis du også vil have artiklen vist på forsiden så sæt markering i Vis på forsiden (3). Rækkefølgen af artikler oprettet på en underforside er som udgangspunkt alfabetisk. Rækkefølgen her kan ændres ved at højreklikke på artiklen vælg Sortering og flyt artiklen op og ned ved hjælp af pilene.

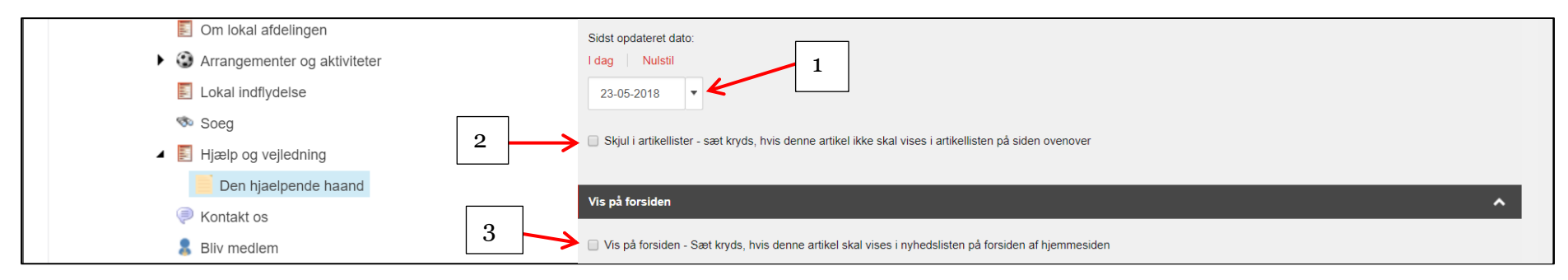

Hvis du vil have vist kontaktperson for området så marker det relevante tillidshverv i listen til venstre og klik på pil til højre. Du kan markere hvis nogle af telefonnumrene ikke skal vises.

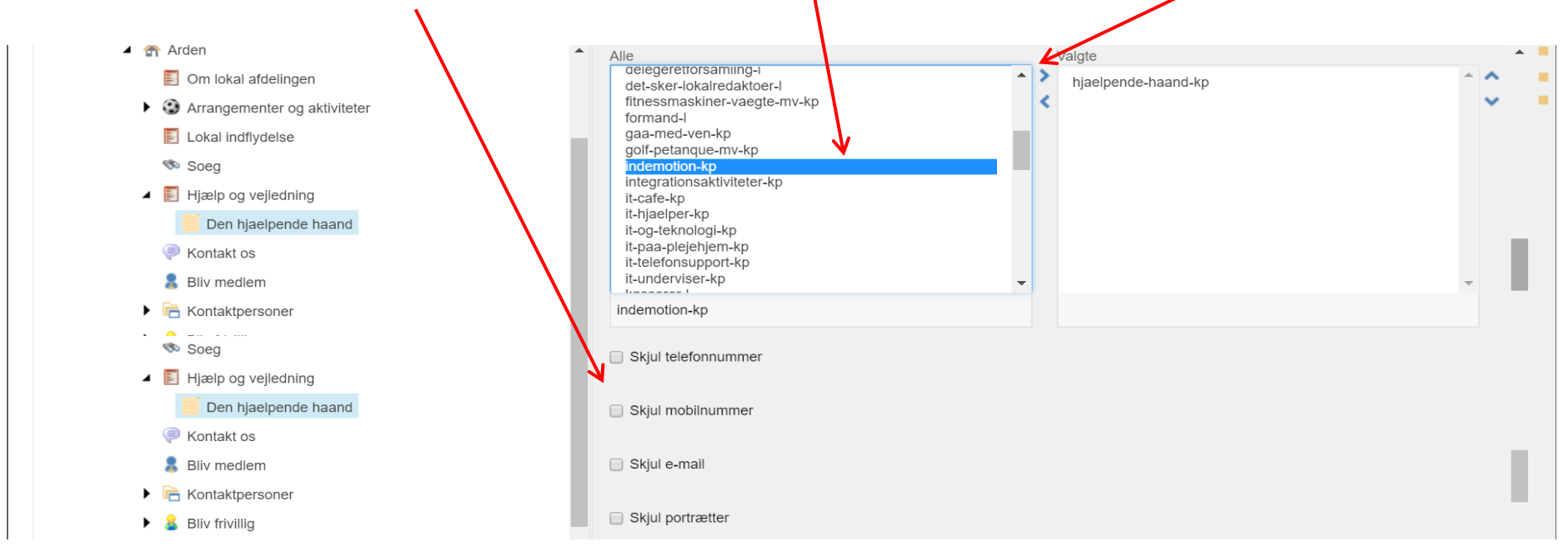

Højreklik på den oprettede artikel. Vælg Udgiv element.

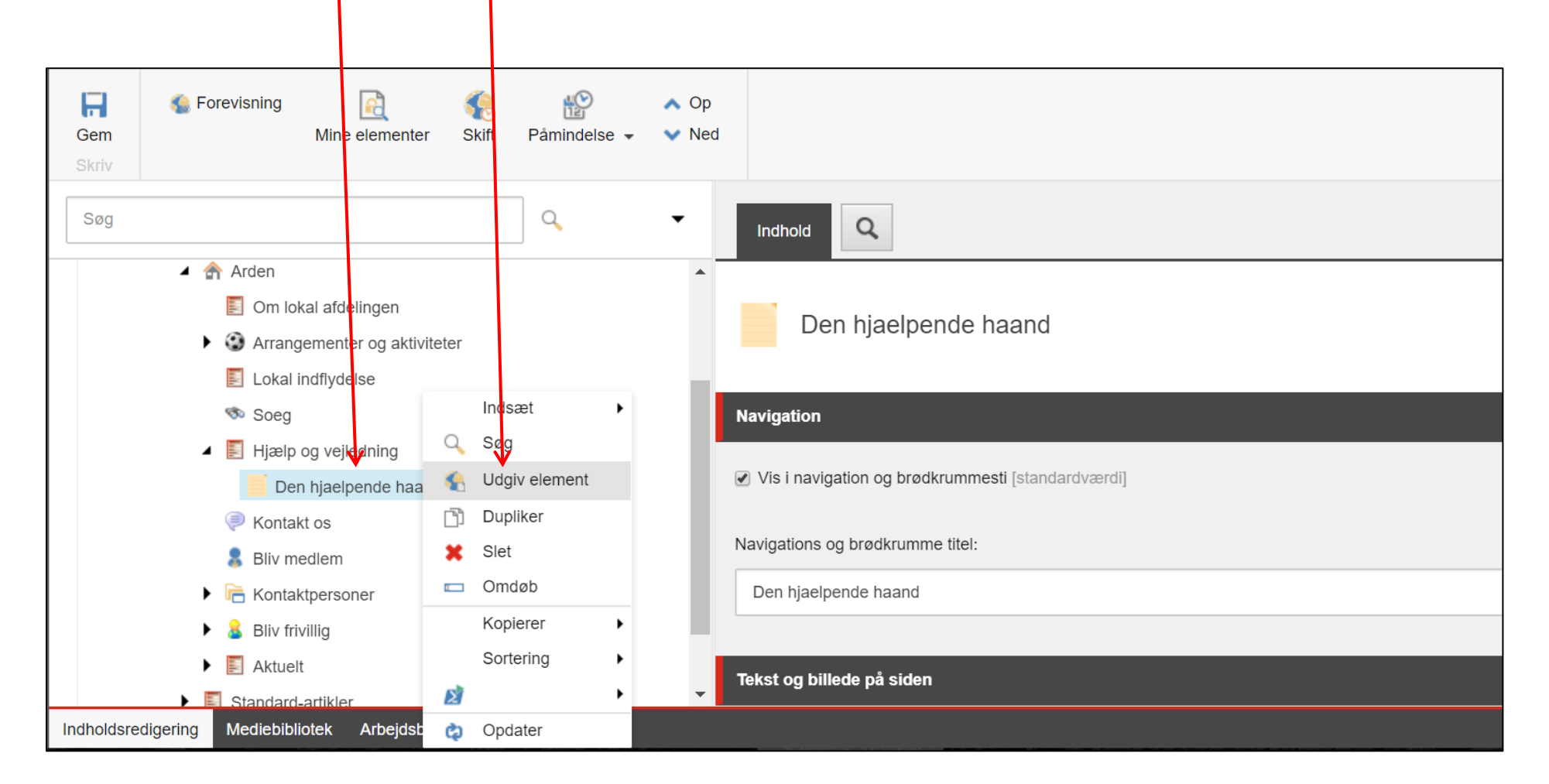

Side 8 af 10

Artiklen indsat under emnemenuen, klik på Læs mere.

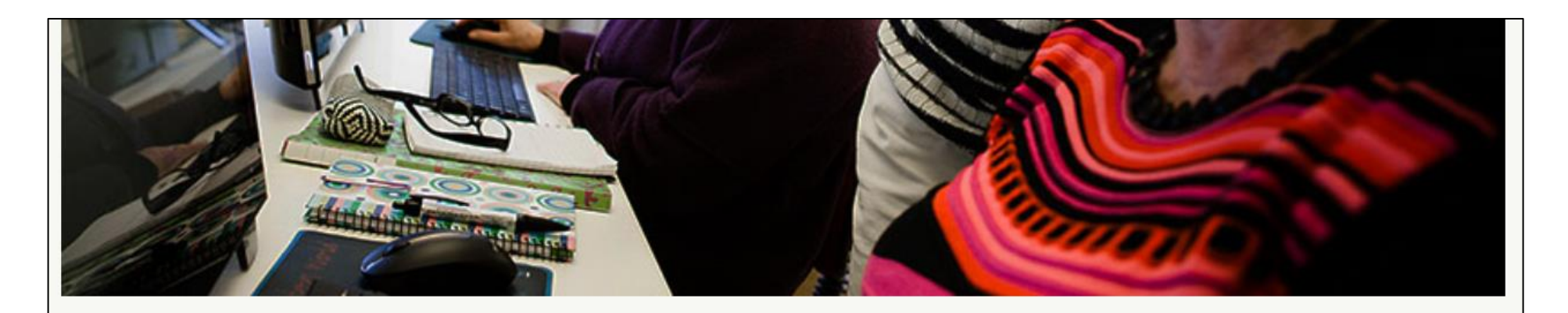

Frivillige i Ældre Sagen kan give dig en række mulighed er for hjælp og støtte i hverdagen. Du er altid velkommen til at kontakte os, hvis du vil vide mere om de enkelte tilbud eller selv ønsker at blive frivillig i Ældre Sagen.

#### Den hjælpende hånd

Har du svært ved skifte en pære eller få banket et søm i væggen? Eller har du problemer med andre små, praktiske gøremål...

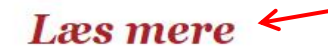

Selve artiklen.

# Den hjælpende hånd

HAR DU SVÆRT VED SKIFTE EN PÆRE ELLER FÅ BANKET ET SØM I VÆGGEN? ELLER HAR DU PROBLEMER MED ANDRE SMÅ, PRAKTISKE GØREMÅL I DIT HJEM? FÅ EN HJÆLPENDE HÅND.

## Ingen rengøring og snerydning

Vi giver alle der henvender sig gratis hjælp med småreparationer i hjemmet, såsom flytning af billeder, møbler o.lign. Vi påtager os også at installere nyt TVudstyr og TV-programmer men ikke rengøring og snerydning.

## Indretning af plejebolig

Praktisk indretning af for eksempel plejebolig, lettere ompolstring, oplægning af gardiner, opsætning af hvlder og lamper.